## VELO Production Issue - Bug #22232

## [Chinese Language CR][SIT][Android] - Regulatory Information Choose Category typo

26 June 2025 05:33 PM - Mohamad Zulhilmi

| Status:                                                                                                    | New                           | Start date:     | 26 June 2025 |
|----------------------------------------------------------------------------------------------------|-------------------------------|-----------------|--------------|
| Priority:                                                                                                    | Normal                        | Due date:       |              |
| Assignee:                                                                                                    | sengloong.khoo sengloong.khoo | % Done:         | 0%           |
| Category:                                                                                                    |                               | Estimated time: | 0.00 hour    |
| Target version:                                                                                                    |                               | Spent time:     | 0.00 hour    |
| Description                                                                                                    |                               |                 |              |
| Description:<br>Regulatory information screen is currently displaying [][][]] instead of [][][]]<br>Steps:<br>1. Select Fund Transfer<br>2. Select Beneficiary account<br>3. Tap Fund Transfer button<br>4. Select source of fund<br>Actual result:<br>[][][]]<br>Expected result:<br>[][][]] |                               |                 |              |
|                                                                                                    |                               |                 |              |

## Files

Image009.png

156 KB 26 June 2025

Mohamad Zulhilmi